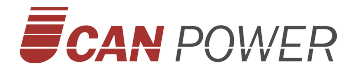

# **UBird-XN Series**

Portable Suitcase Energy Storage System

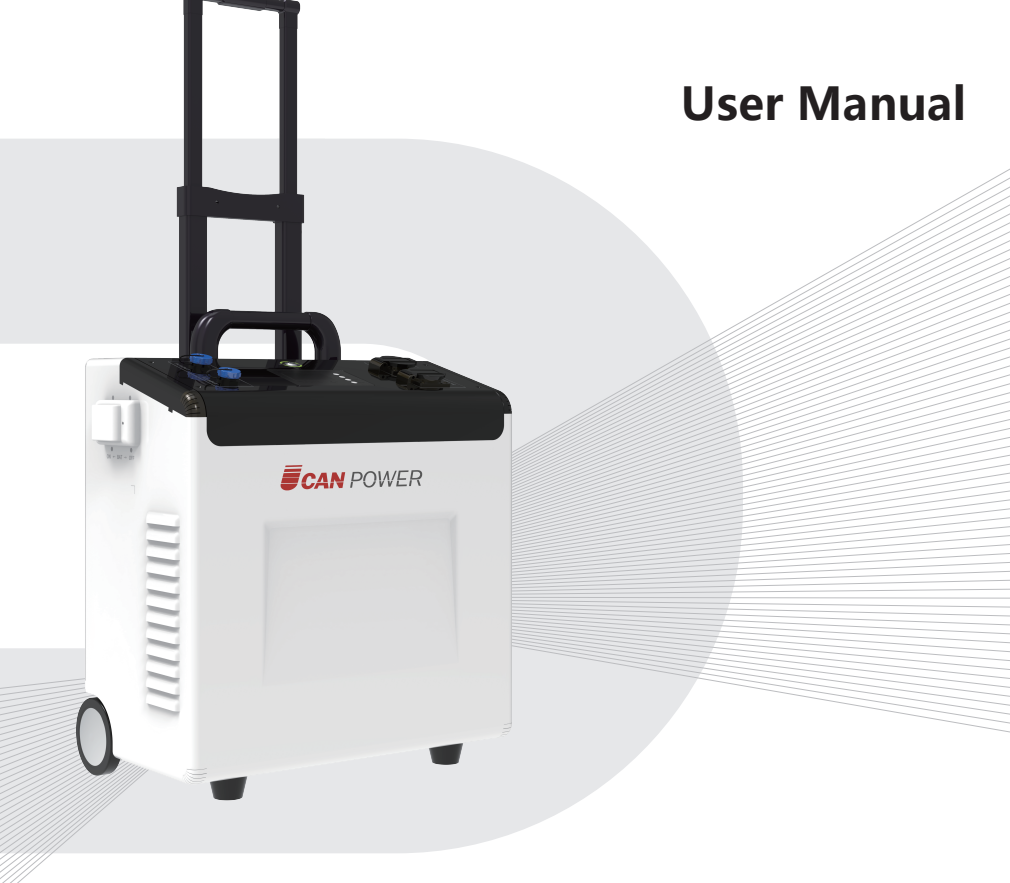

Upower Electric Co.,Ltd

# Copyright

This user manual' s copyright belongs to original manufacturer. Any unit or individual shall not reproduce or partially reproduce the contents of this manual without permission, and shall not convert or distribute in any form or means. Manufacturer reserves the copyright, and owns the power of interpretation. All information may be changed or updated without notice, please understand.

## Preface

UBird-XN Series Energy Storage System is a multi-functional power supply device designed to comprehensively use for residential and commercial projects. With built-in lithium battery, this system can provide uninterrupted and stable power supply, and ensure the normal use of the utility when the grid is out. This device can run in the most economical and practical mode based on the user requirement to bring objective economical benefits and not cause any environmental pollution.

This user manual mainly introduces the operation, installation and specification of the device. Please read through this user manual before install and operate the system. Please keep this user manual for future use.

# **Table of Contents**

| 1. Introduction             | 04 |
|-----------------------------|----|
| 1.1 Application             | 04 |
| 1.2 Components              | 07 |
| 1.3 UBird-X Dimension       |    |
| 1.4 Quality Inspection      | 08 |
| 1.5 Label ······            |    |
| 1.6 Safety ·····            | 09 |
| 2. Installation             | 10 |
| 2.1 Device Overview         | 10 |
| 2.1.1 Device Carrying       | 11 |
| 2.1.2 Unboxing Guide        | 11 |
| 2.1.3 Operating Environment | 13 |
| 2.2 Electric Installation   | 14 |
| 2.2.1 Wiring Procedure      | 14 |
| 2.2.2 Wiring Diagram        | 15 |
| 3. Operation                |    |
| 3.1 LCD Display             | 16 |
| 3.2 LCD Display Icons       | 17 |
| 3.3 LCD Setting             | 19 |
| 3.4 Display Information     | 27 |
| 3.5 Operating Mode          | 33 |
| 4.Maintenance               |    |
| 4.1 Fault Code              |    |
| 4.2 Warning Indicator       |    |
| 4.3 Specification           |    |
| 4.4 Trouble shooting        | 40 |
| 4.5 Activation              | 41 |

# **1** Introduction

## **1.1 Application**

UBird-XN can connect with solar panels,grid,load, it built-in lithium battery, off-grid inverter and energy management system. UBird-XN has three working modes: SOL(Solar first),UEI(Utility first),SBU(Solar-Battery-Utility). These working modes are described in setting part.

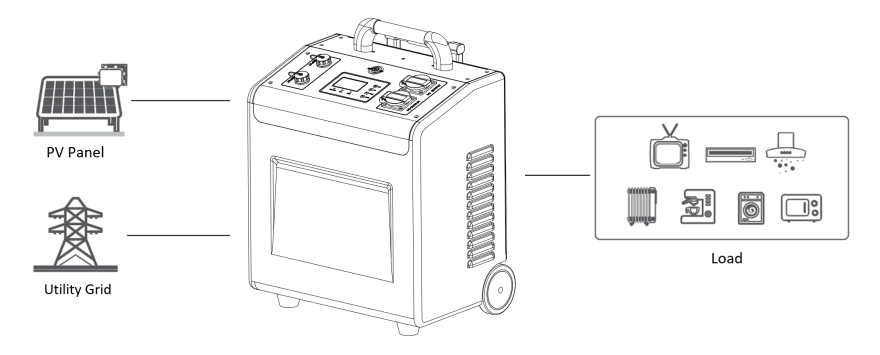

Figure 1 UBird-XN Working Diagram

#### 1.1.1 Working Modes

| Definition | Battery voltage too low: Lower than the value<br>of setting 12. Battery voltage too high: Higher<br>than the value of setting 13. |
|------------|----------------------------------------------------------------------------------------------------|
|            | Battery                                                                                                    |
|            |                                                                                                    |

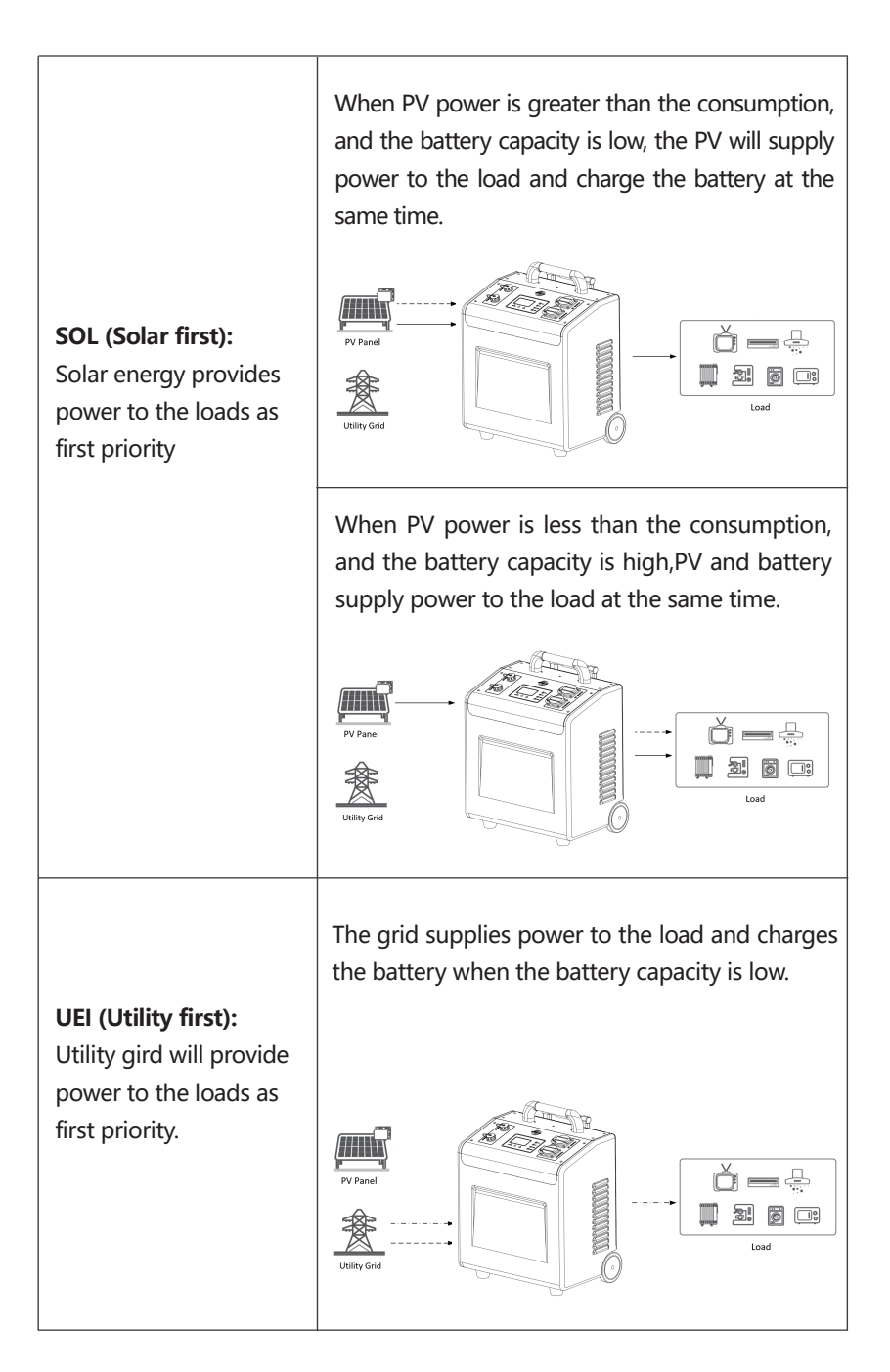

When PV power is greater than the consumption, and the battery capacity is low, the PV will supply power to the load and charge the battery at the same time.

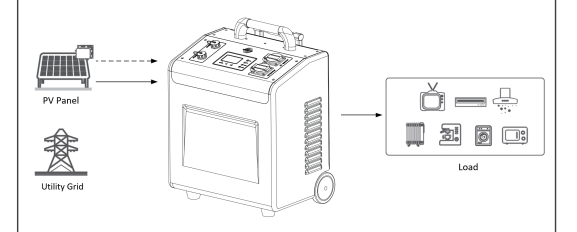

When PV power is less than the consumption, and the battery capacity is high,PV and battery suplay power to the load at the same time.

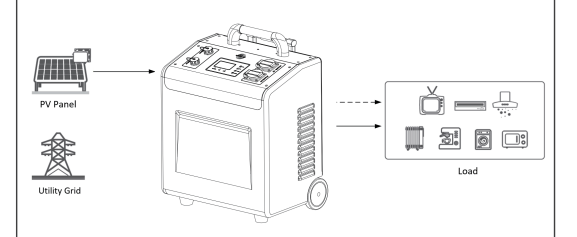

When PV power is less than the consumption, and the battery capacity is low, grid supplies the load, PV charges the battery, if there is rest PV power, supply the load.

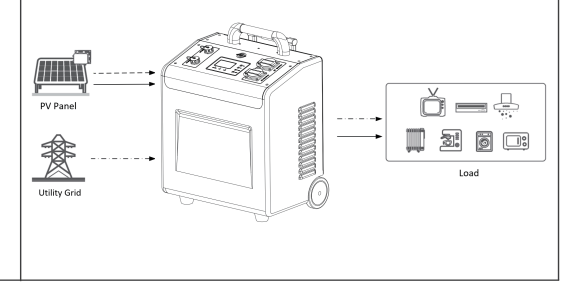

**SBU(Solar-Battery-Utility)** : Solar energy provides power to the loads as first priority.

## **1.2 Components**

After unpacking the package, please inspect the components based on the below table.

| NO. | Pictures   | Description                                         | Quantity |
|-----|------------|-----------------------------------------------------|----------|
| 1   |            | UBird-XN Portable Suitcase energy<br>storage system | 1 pcs    |
| 2   | ₫_Đ        | AC input cable                                      | 1 pcs    |
| 3   | B B        | PV input cable                                      | 1 pcs    |
| 4   |            | Hexagonal wrench,<br>D-1.5mm: L type                | 1pcs     |
| 5   |            | User manual                                         | 1pcs     |
| 6   |            | Packing List                                        | 1 pcs    |
| 7   | © 00,60760 | Qualified Certificate                               | 1 pcs    |

#### Table 1 Component list

## 1.3 UBird-XN Dimension

The size is slightly different according to the type, below for reference.

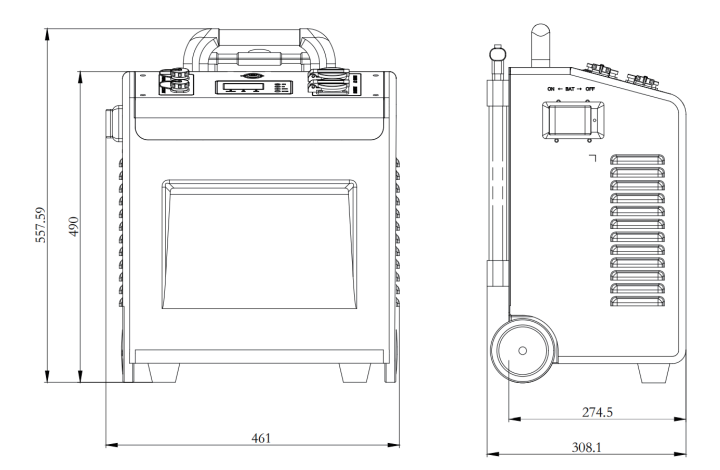

Figure 2 UBird-XN-Mini-30E Dimension

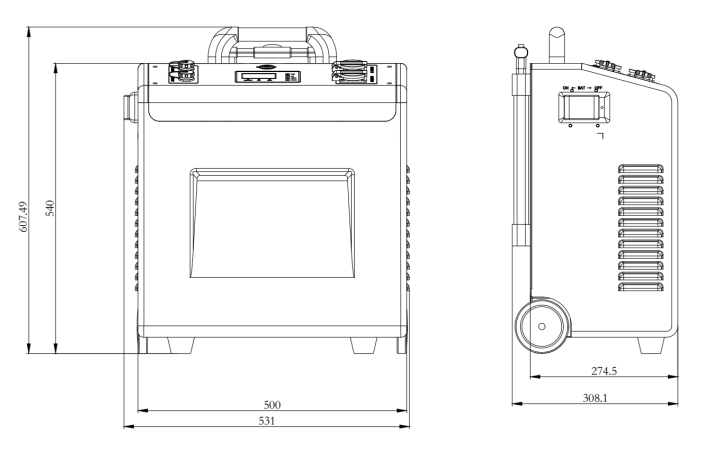

Figure 3 UBird-XN-Plus-50E Dimension

## 1.4 Quality Inspection

Before installation, please confirm that the packaging is unbroken, and after unpacking, check that all parts are consistent with the packaging list and are in good condition.

| Operation                | Warning           |
|--------------------------|-------------------|
| Check Package            | No damage         |
| Check Component          | No loss or damage |
| Check built-in accessory | No loss or damage |

#### Table 2 Quality Inspection

## 1.5 Label

| 4 | Danger: Possibility of fatal voltage                     |
|---|----------------------------------------------------------|
| ! | Warning: Possibility of device damage or personal injury |
|   | • Warning: Heat injure                                   |

## 1.6 Safety

This user manual includes safety introduction. Please read this manual carefully before installing, maintaining and operating the equipment. If you do not operate in accordance with this manual, if there is equipment damage or personal injury or death, manufacturer will not be responsible for it.

| <u>!</u> | Must be grounded before operation.                                                                                                    |
|----------|----------------------------------------------------------------------------------------------------|
|          | There are electrostatic sensitive devices inside the device.<br>Under any circumstances, do not open the case without<br>permission to prevent the device from being damaged by<br>static electricity. |
| <u>!</u> | <ul> <li>Only qualified electricians are allowed to perform the mainte-<br/>nance, inspection, and components replacement of this<br/>product.</li> </ul>                                              |
| H        | Do not remove any part and component of the storage<br>unintended; otherwise damage to the device and physical<br>injury may occur.                                                                    |

# **2** Installation

#### 2.1 Device Overview

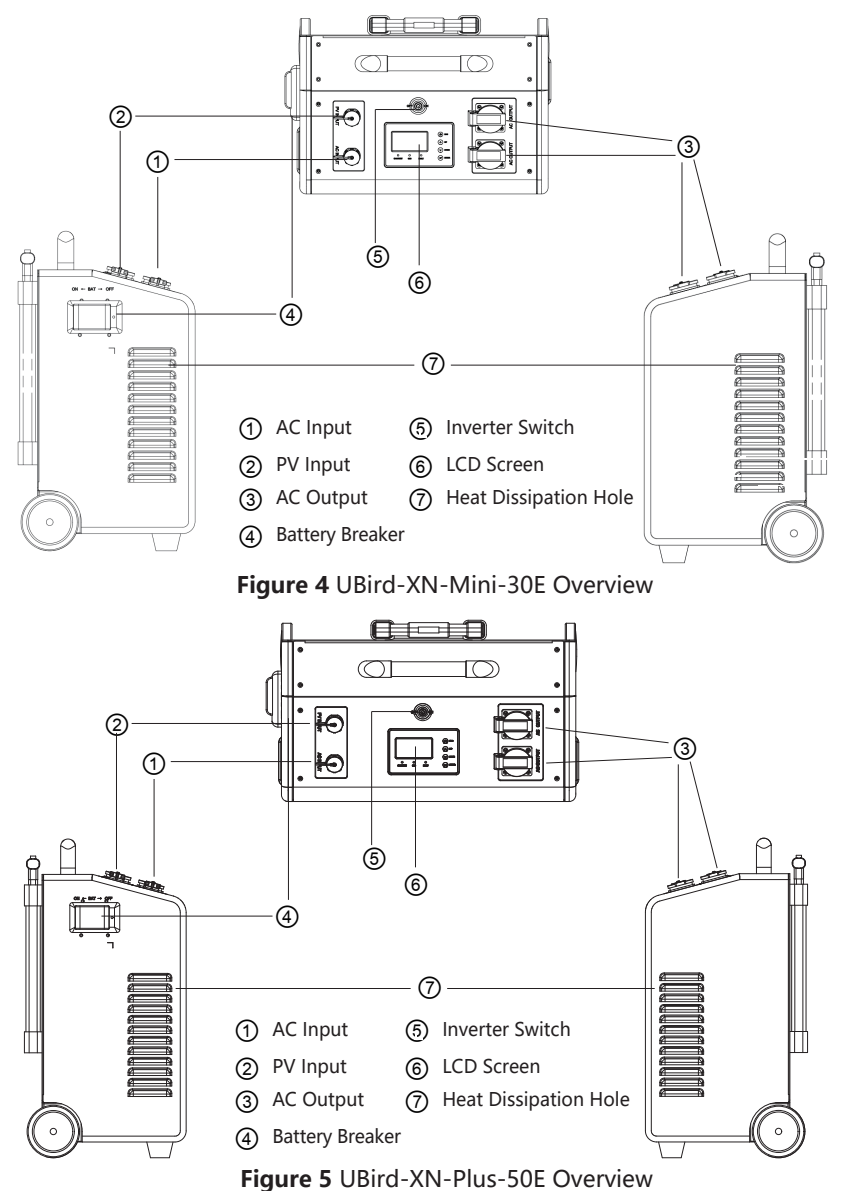

10

#### 2.1.1 Device Carrying

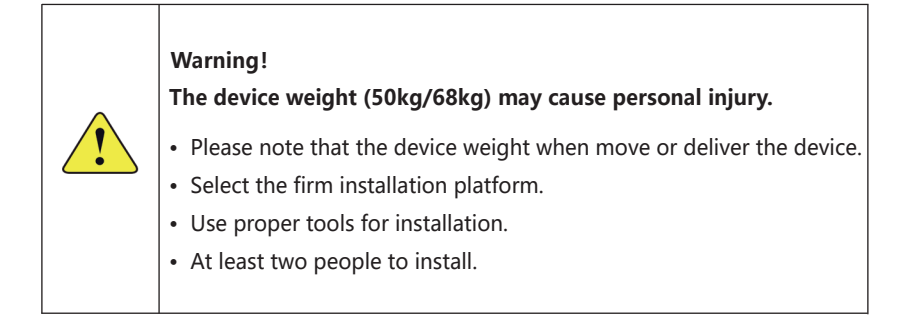

#### 2.1.2 Unboxing Guide

The iron buckle is sharp, please pay attention to personal safety when unboxing!

(1) Use screwdriver to pry off the top cover clasp.

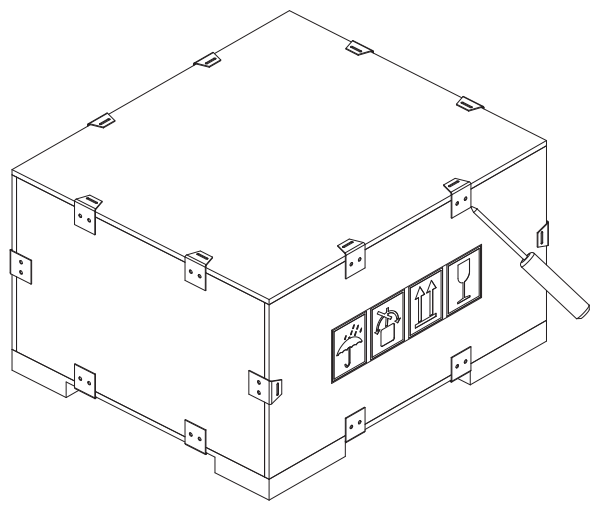

Figure 6

(2) Remove the top cover after prying off all the cover buckles.

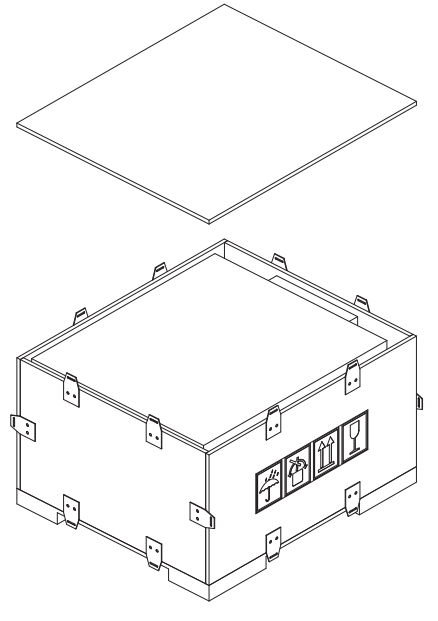

Figure 7

(3) After prying off the side cover iron buckle, remove the four side covers.

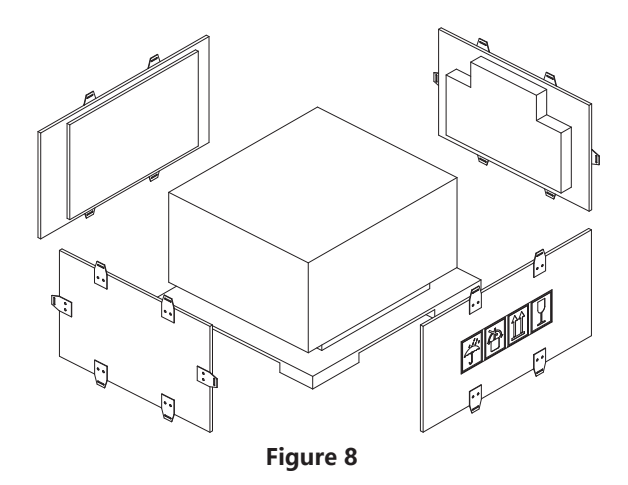

(4) Take out the machine. The machine is heavy, please pay attention.

#### 2.1.3 Operating Environment

When use the product, it should be vertical placed both indoor and outdoor. The place where it is installed shall be able to ensure the stability and safety of the product. Other objects around the product should be more than 200mm away from the equipment to ensure good ventilation.

| <u>.</u> | <ul> <li>Warning:</li> <li>Ensure the installed place be well ventilate and conform to device operating condition.</li> <li>No flammable and combustible objects are allowed to put within 4m.</li> <li>The environmental temperature shall keep between 0°C and 40°C.</li> </ul>                                                                                                    |
|----------|----------------------------------------------------------------------------------------------------|
| !        | <ul> <li>Warning:</li> <li>No smoking and setting off fireworks nearby.</li> <li>Ensure clean and ventilate in the surrounding area.</li> <li>Ensure the wiring conform to requirement to avoid fire.</li> </ul>                                                                                                    |
| 4        | Aadequate ventilation of the room or location in which the<br>device containing vented or valve-regulated batteries is<br>located, to prevent the accumulation of hazardous gases.                                                                                                    |
| !        | <ul> <li>Servicing of batteries should be performed or supervised by personnel knowledgeable about batteries and the required precautions.</li> <li>When replacing batteries, replace with the same type and number of batteries or battery packs.</li> <li>-CAUTION: Do not dispose of batteries in a fire. The batteries may explode.</li> <li>-CAUTION: Do not open or damage batteries. Released electrolyte is harmful to the skin and eyes. It may be toxic.</li> </ul> |

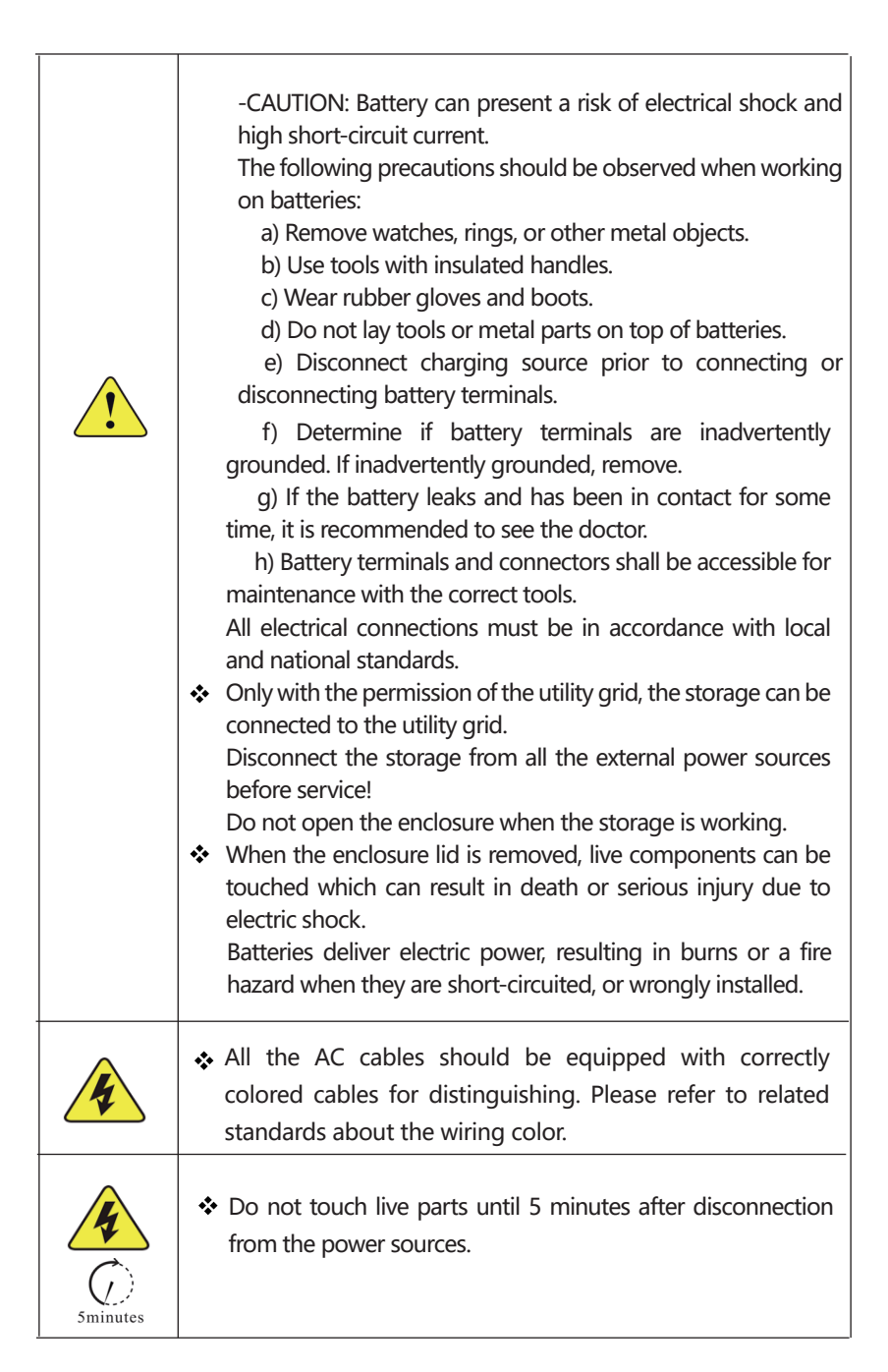

## 2.2 Electric Installation

The UBird-XN is portable and ground mounted, make sure it is placed on the ground vertically.

#### 2.2.1 Wiring Procedure

- (1) Cut off the circuit breaker of grid and PV.
- (2) Ensure the product be not carelessly turned on.
- (3) Wiring refer to the Figure 9-11.

#### 2.2.2 Wiring Diagram

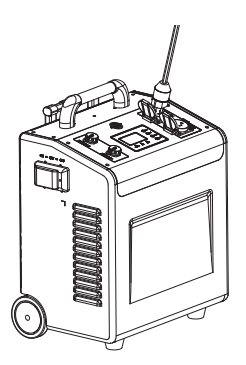

Figure 9 UBird-XN AC Output Wiring

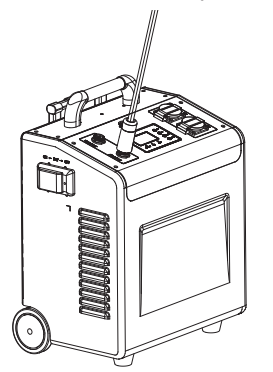

Figure 11 UBird-XN AC Input Wiring

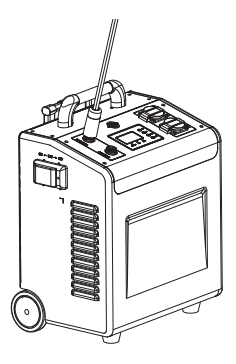

Figure 10 UBird-XN PV Input Wiring

# **3 Operation**

## 3.1 LCD Display Overview

The operation and display panel, shown in below chart, is on the front panel of UBird. It includes three indicators, four function button and a LCD screen, indicates the operating status and input/output power information.

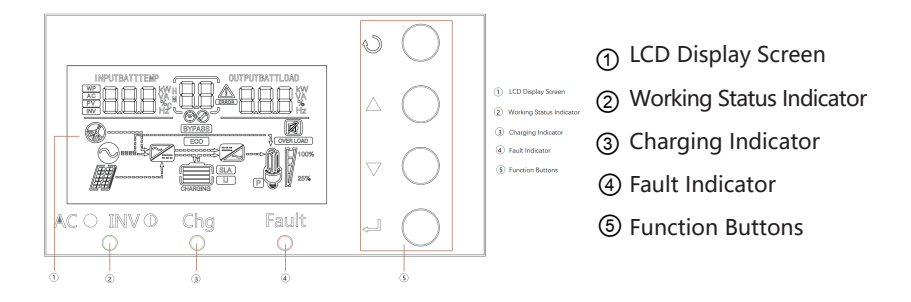

Figure 12 LED Display

| Table 4 | LED | Indicator |
|---------|-----|-----------|
|---------|-----|-----------|

| LED Indicator    |          | tor                       | Messages                                         |
|------------------|----------|---------------------------|--------------------------------------------------|
| ¥AC/∦XINV        | Green    | Solid On                  | Output is powered by utility grid.               |
|                  |          | Flashing                  | Output powered by battery or PV in battery mode. |
| <b>CHG</b> Green | Solid On | Battery is fully charged. |                                                  |
|                  | Green    | Flashing                  | Battery is charging.                             |
| ▲ FAULT          | Red      | Solid On                  | Fault occurs in the inverter.                    |
|                  |          | Flashing                  | Warning condition occurs in the inverter.        |

#### Table 5 Function Button

| Function Button | Description                                                    |
|-----------------|----------------------------------------------------------------|
| ESC             | To exit setting mode                                           |
| UP              | To go to previous selection                                    |
| DOWN            | To go to next selection                                        |
| ENTER           | To confirm the selection in setting mode or enter setting mode |

## 3.2 LCD Display Icons

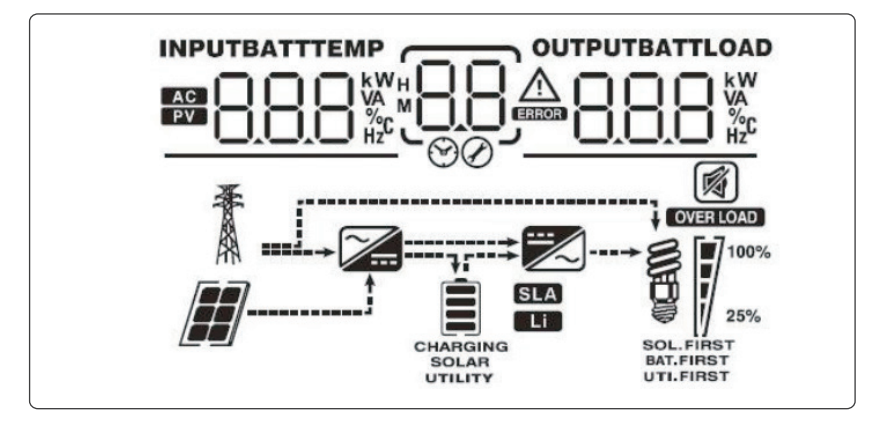

Figure 13 LCD Display Icons

| Table 6 | Input | Information |
|---------|-------|-------------|
|---------|-------|-------------|

| lcon                          | Description                                                                                            |
|-------------------------------|----------------------------------------------------------------------------------------------------|
| AC                            | Indicates the AC input                                                                                 |
| PV                            | Indicates the PV panel input                                                                           |
| INPUT BATT M<br>BBBB VA<br>Hz | Indicate input voltage, input frequency, battery voltage, PV1<br>voltage, PV2 voltage, charger current |

#### Table 7 Setting and ERRON Information

| lcon | Description                                                                                                    |  |  |
|------|----------------------------------------------------------------------------------------------------|--|--|
| 88   | Indicates the setting programs.                                                                                       |  |  |
| 88   | Indicates the warning and fault codes.<br>Warning: Flashing 🛞 with warning code<br>Fault: display 🖁 🔐 with fault code |  |  |

#### Table 8 Output Information

| lcon                                       | Description                                                                                            |  |
|--------------------------------------------|----------------------------------------------------------------------------------------------------|--|
| OUTPUTBATTLOAD<br>BBB VA<br>VA<br>VA<br>Hz | Indicate the output voltage, output frequency, load percent, load VA, load W, and discharging current. |  |

#### Table 9 Battery Information

| lcon | Description                                                                       |
|------|-----------------------------------------------------------------------------------|
|      | Indicates battery level by 0-24%, 25-49%, 50-74% and 75-100% and charging status. |

#### Table 10 Load Information

| lcon             | Description                                                     |         |         |          |
|------------------|-----------------------------------------------------------------|---------|---------|----------|
| OVER LOAD        | Indicates overload.                                             |         |         |          |
| <b>3 1</b> 7100% | Indicates the load level by 0-24%, 25-50%, 50-74%, and 75-100%. |         |         |          |
| 25%              | 0%~25%                                                          | 25%~50% | 50%~75% | 75%~100% |
|                  | 7                                                               | 7       | 7       | 7        |

| lcon   | Description                                         |  |
|--------|-----------------------------------------------------|--|
| 2      | Indicates connecting to the mains.                  |  |
|        | Indicates connecting to the PV panel.               |  |
| BYPASS | Indicates the load is supplied by the utility grid. |  |
| ×      | Indicates the AC charger is working.                |  |
|        | Indicates the DC/AC inverter circuit is working.    |  |

#### Table 11 Setting and ERRON Information

#### Table 12 Other Information

| lcon | Description                       |  |
|------|-----------------------------------|--|
|      | Indicates that alarm is disabled. |  |

## 3.3 LCD Setting

After pressing and holding ENTER button for 3 seconds, the unit will enter setting mode. Press "UP" or "DOWN" button to select setting programs. And then, press "ENTER" button to confirm the selection or ESC button to exit.

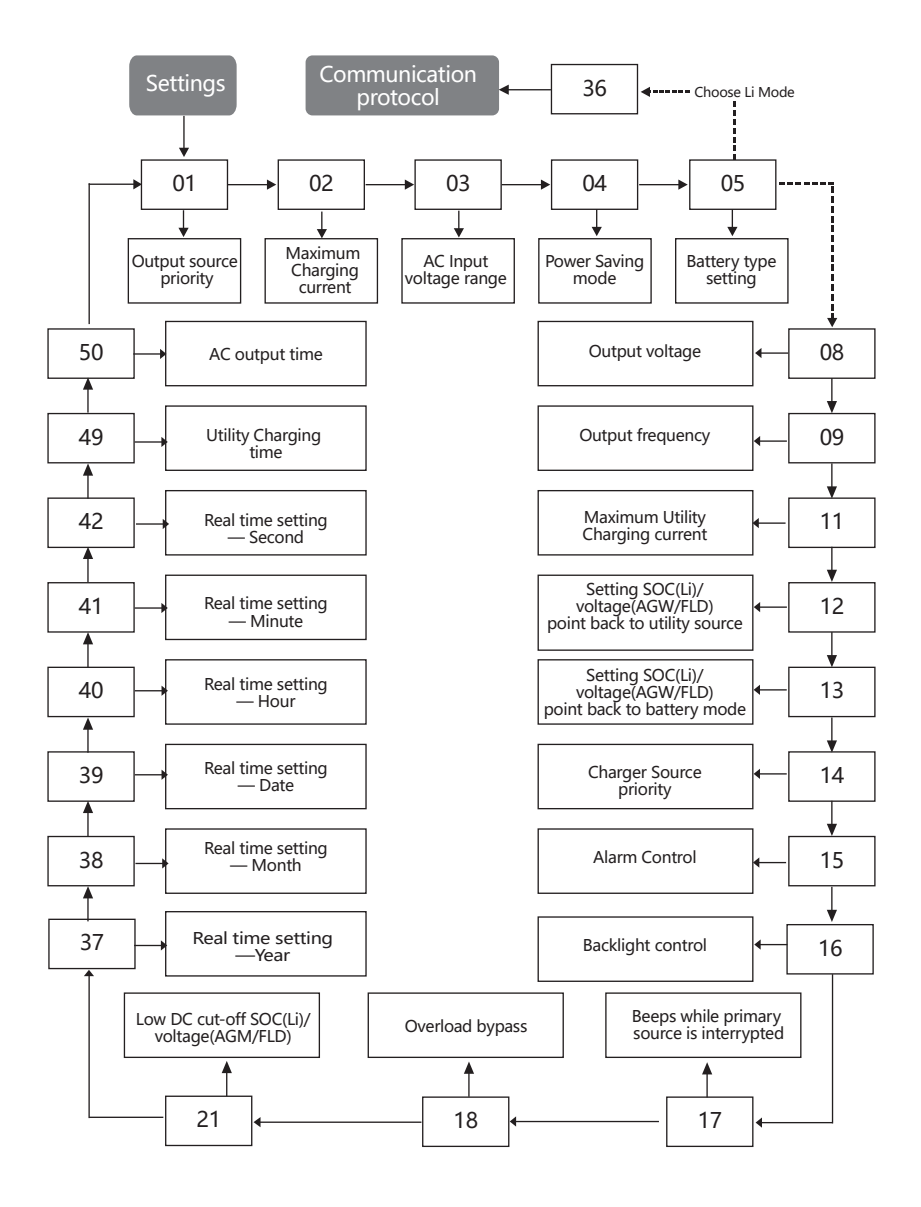

| Program | Description                                   | Setting option        |                                                                                                    |  |
|---------|-----------------------------------------------|-----------------------|----------------------------------------------------------------------------------------------------|--|
| 00      | Exit setting mode                             | Escape                | <u>ESC</u>                                                                                                    |  |
|         | 01 <b>Output source</b><br>priority selection | Solar First           | Solar energy provides power to the<br>loads as first priority.<br>If solar energy is not sufficient to<br>power all connected loads, battery<br>energy will supply power the loads<br>at the same time.<br>Utility grid provides power to the<br>loads only when any one condition<br>happens:<br>-Solar energy is not available<br>-Battery voltage drops to low-level<br>warning voltage or the setting point<br>in program 12. |  |
| 01      |                                               | Utility Grid<br>First | Utility grid will provide power to<br>the loads as first priority.<br>Solar and battery energy will<br>provide power to the loads only<br>when utility grid power is not<br>available.                                                                                                    |  |
|         |                                               | SBU<br>(Default)      | Solar energy provides power to the<br>loads as first priority.<br>If solar energy is not sufficient to<br>power all connected loads, battery<br>energy will supply power to the<br>loads at the same time.<br>Utility grid provides power to the<br>loads only when battery voltage<br>drops to either low-level warning<br>voltage or the setting point in<br>program 12.                                                        |  |

| Table | 13 | Setting | Program |
|-------|----|---------|---------|
|-------|----|---------|---------|

| Program         | Description                                      | Setting option                        |                                                                                                    |
|-----------------|--------------------------------------------------|---------------------------------------|----------------------------------------------------------------------------------------------------|
|                 |                                                  | Appliances<br>(Default)               | If selected, acceptable AC input<br>voltage range will be within 90<br>~280Vac.                                                   |
| 03              | AC input voltage<br>range                        | ups<br>O <u>Ş</u> UPS                 | If selected, acceptable AC input<br>voltage range will be within<br>170 ~ 280Vac.                                                 |
|                 |                                                  | Generator                             | If selected, acceptable AC input voltage range will be within 90 $\sim$ 280Vac.                                                   |
| 04              | 04<br>Power saving mode<br>enable/disable        | Disable<br>(Default)<br>미식 <u>5급도</u> | If disabled,no matter connected<br>load is low or high,inverter will<br>constantly output power to the<br>load.                   |
|                 |                                                  | Enable                                | If enabled, the inverter output<br>will be off when connected load<br>is pretty low or not detected.                              |
| 05 E<br>(1<br>s | 05 Battery type<br>(Keep the default<br>setting) | agm<br>OS <u>R(n</u>                  | Lead-acid battery, can be setup<br>in program 19, 20 and 21.                                                                      |
|                 |                                                  | Flooded                               | Lead-acid battery, can be<br>setup in program 19, 20 and<br>21.                                                                   |
|                 |                                                  | Lithium<br>(Default)                  | Only suitable when<br>communicated with BMS                                                                                       |
|                 |                                                  | User-defined                          | If "User-Defined" is selected,<br>battery charge voltage and low<br>DC cut-off voltage can be set<br>up in program 26, 27 and 29. |

\_\_\_\_\_

| Program                                                                                                    | Description                                                                                                    |                                                                                                    | Setting option                                                                                                    |  |
|----------------------------------------------------------------------------------------------------|----------------------------------------------------------------------------------------------------|----------------------------------------------------------------------------------------------------|----------------------------------------------------------------------------------------------------|--|
| 36                                                                                                    | Protocol to<br>communicate<br>with battery BMS<br>(Keep the default<br>setting)                                        | PEC         36         L1           PEC         36         L12           PEC         36         L13           PEC         36         L14 | Different communication<br>protocols, this machine can<br>support more than one battery<br>communication protocol, users<br>do not have to set. |  |
| <b>NOTE 1 :</b><br>When set the battery type as "LI" in program 05, the setting option 12, 13, 21 will change to display percent.<br>At the "LI" type battery, the maximum charge current can' t be modified by the user. When the communication fails, the inverter will cut off output.<br>If it lost the communication with the battery, you can set the battery type to "USER" for emergency, then contact the installer. |                                                                                                    |                                                                                                    |                                                                                                    |  |
| 12                                                                                                    | Setting SOC point<br>back to utility grid<br>when selecting<br>"SBU priority" or<br>"Solar first" in<br>program 01.    | 12 <u>50%</u>                                                                                                    | Default 30%, 20%~50%<br>Settable                                                                                                    |  |
| 13                                                                                                    | Setting SOC point<br>back to battery<br>mode when<br>selecting "SBU<br>priority" or<br>"Solar first" in<br>program 01. | l <u>ā</u> <u>95 %</u>                                                                                                    | Default 65%, 30%~100%<br>Settable                                                                                                    |  |
| 21                                                                                                    | Low DC cut-off SOC,<br>If "LI" is selected<br>in program 05,this<br>program can be set.                                | <u>00-</u> 51 <u>50*</u>                                                                                                    | Default 10%,5%~30%<br>Settable                                                                                                    |  |
| <b>NOTE 2:</b><br>When the inverter is cut-off, it must to charge by solar or utility until the                                                                                                    |                                                                                                    |                                                                                                    |                                                                                                    |  |

SOC> setting 21+10%, the inverter will restart.

| Program | Description                                 |                                             | Setting option                                                                              |
|---------|---------------------------------------------|---------------------------------------------|---------------------------------------------------------------------------------------------|
|         | Auto restart                                | Restart disable                             | Can set the inverter restart or                                                             |
| 06      | when overload<br>occurs                     | Restart enable<br>(Default)<br>□            | not when overload.                                                                          |
| _       | Auto restart when                           | Restart disable                             | Can set the inverter restart or                                                             |
| 07      | over temperature<br>occurs                  | Restart enable<br>(Default)<br>⊘⊢⊢          | not when over temperature.                                                                  |
| 08      | Output voltage                              | <b>220V</b>                                 |                                                                                             |
|         |                                             | <b>230V(Default)</b><br>□ॢ 2∃ᢕ <sup>×</sup> | Can set the inverter output voltage                                                         |
|         |                                             | <b>240V</b><br>0₿ 240°                      |                                                                                             |
| 09      | 09 Output frequency                         | <b>60Hz</b><br>09                           | Can set the inverter output                                                                 |
|         |                                             | 50Hz(Default)                               | frequency                                                                                   |
| 10      | Number of series<br>batteries connected     | No need to                                  | o set, keep it default                                                                      |
| 11      | Maximum utility<br>grid charging<br>current | 30A(Default)<br>│                           | UBird-XN-Mini-30E<br>15A (10/15A Adjustable)<br>UBird-XN-Plus-50E<br>30A (0~60A Adjustable) |

| Program | Description                          | Setting option                                                                |                                                                                                    |  |
|---------|--------------------------------------|-------------------------------------------------------------------------------|----------------------------------------------------------------------------------------------------|--|
|         |                                      | If this inverter<br>grid, Standby<br>can be progra                            | r/charger is working in utility<br>or Fault mode, charger source<br>ammed as below:                                                        |  |
|         |                                      | Solar first                                                                   | Solar energy will charge battery<br>as first priority. Utility grid will<br>charge battery only when solar<br>energy is not available.     |  |
| 14      | Configure charger<br>source priority | Utility grid first                                                            | Utility grid will charge battery as<br>first priority.<br>Solar energy will charge battery<br>only when utility power is not<br>available. |  |
|         |                                      | Solar and<br>Utility(Default)                                                 | Solar energy and utility will charge battery at the same time.                                                                             |  |
|         |                                      | Only Solar                                                                    | Solar energy will be the only<br>charger source no matter utility<br>grid is available or not.                                             |  |
|         |                                      | If this inverter/o<br>or Power saving<br>charge battery.<br>it's available an | charger is working in Battery mode<br>g mode, only solar energy can<br>Solar energy will charge battery if<br>d sufficient.                |  |
|         |                                      | Alarm on<br>(Default)                                                         |                                                                                                    |  |
| 15      | Alarm control                        | 18 <u>-201</u>                                                                | Can set the inverter beep on or                                                                                                    |  |
|         |                                      | Alarm off                                                                     | off when ALARM occurs                                                                                                    |  |
|         |                                      | -                                                                             |                                                                                                    |  |

| Program                                 | Description                                     | Setting option                   |                                                                                                |  |
|-----------------------------------------|-------------------------------------------------|----------------------------------|------------------------------------------------------------------------------------------------|--|
| 16                                      | Backlight control                               | Backlight on<br>(Default)        | Can set the inverter LCD<br>Backlight on or off                                                |  |
| 17                                      | Beeps while<br>primary source is<br>interrupted | Alarm on<br>(Default)            | Can set the inverter beep on or<br>off when primary source is<br>interrupted                   |  |
| 18                                      | Overload bypass                                 | Disable                          | When enabled, the unit will<br>transfer to utility mode if overload<br>occurs in battery mode. |  |
| 02/19/20/22/23/24/43/44/<br>45/46/47/48 |                                                 | No need to set, keep it default. |                                                                                                |  |

## 3.4 Display Information

The LCD display information will be switched in turns by pressing "UP" or "DOWN" button. The selection information is switched as below order: input voltage, input frequency, PV voltage, MPPT charging current, MPPT charging power (only for MPPT models), battery voltage, output voltage, output frequency, load percentage, load in Watt, load in VA, load in Watt, DC discharging current, main CPU Version and second CPU Version.

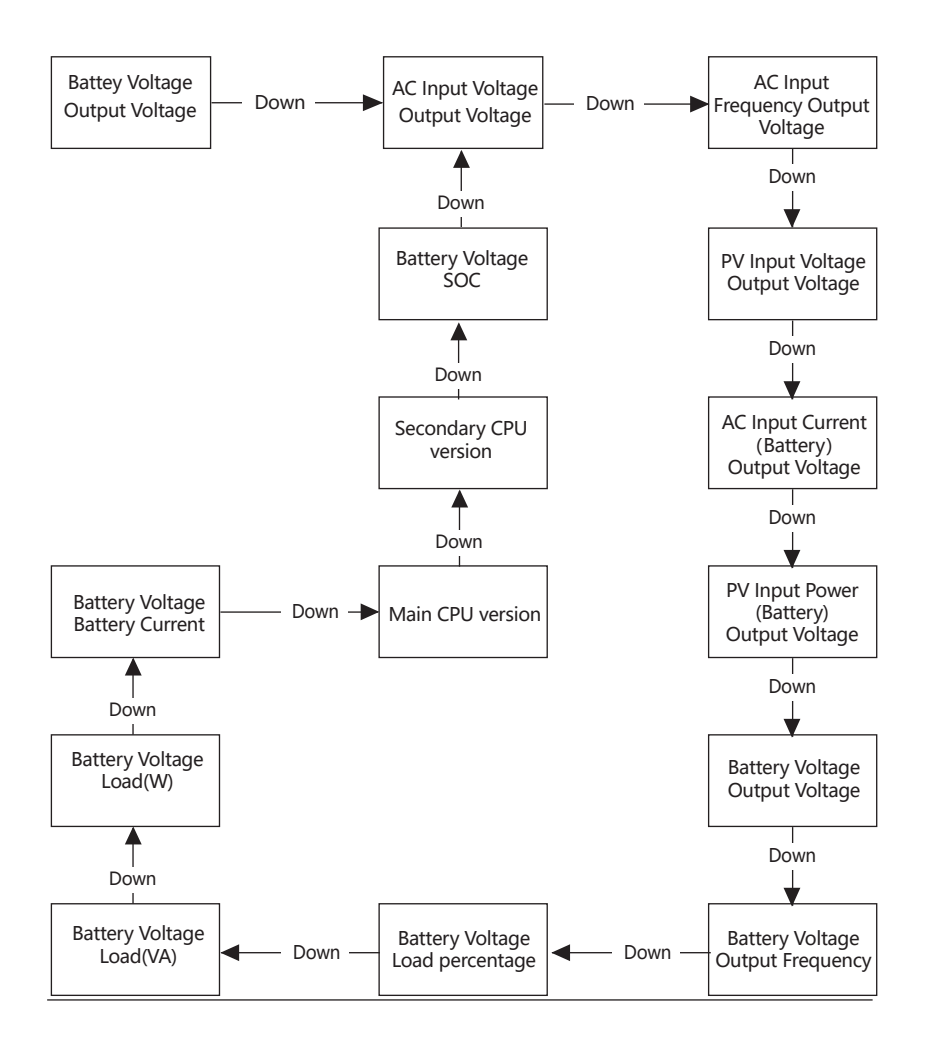

| Setting Information                                             | LCD display                                                          |  |
|-----------------------------------------------------------------|----------------------------------------------------------------------|--|
| <b>Input voltage/Output voltage</b><br>(Default Display Screen) | Input Voltage=230V, output voltage=230V                              |  |
| Input frequency                                                 | Input frequency=50Hz<br>INPUT OUTPUT<br>CHARGING<br>SOLAR<br>UTILITY |  |
| PV voltage                                                      | PV voltage=60V                                                       |  |

| Setting Information | LCD display                                                                          |  |  |
|---------------------|--------------------------------------------------------------------------------------|--|--|
| Charging current    | Current≥10A<br>BATT OUTPUT<br>SOLAR<br>UTILITY<br>CHARGING<br>SOLAR<br>UTILITY       |  |  |
|                     | Current < 10A<br>BATT OUTPUT<br>CUARGING<br>CHARGING<br>UTLITY<br>CHARGING<br>UTLITY |  |  |
| MPPT charging power | MPPT charging power=500W                                                             |  |  |

| Setting Information | LCD display             |  |
|---------------------|-------------------------|--|
| Battery voltage     | Battery voltage=51.0V   |  |
| Output frequency    | Output frequency=50.0Hz |  |
| Load percentage     | Load percent=70%        |  |

| Setting Information | LCD display                                                                                  |  |  |
|---------------------|----------------------------------------------------------------------------------------------|--|--|
|                     | When connected load is lower then 1kva,Load<br>in VA will percent XXX VA like below chat:    |  |  |
| Load in VA          | When connected load is larger then 1kva,Load<br>in VA will percent X.X kVA like below chat:  |  |  |
|                     | When connected load is lower then 1kw,Load<br>in Watt will percent XXX W like below chat:    |  |  |
| Load in Watt        | When connected load is larger then 1kva,Load<br>in Watt will percent X.X kW like below chat: |  |  |

| Setting Information               | LCD display                      |
|-----------------------------------|----------------------------------|
| Main CPU version checking         | Main CPU version 001-02-719      |
| Secondary CPU version<br>checking | Secondary CPU version 002-00-719 |
| Battery SOC                       | SOC=80%                          |

## 3.5 Operating Mode

| Operation mode                                                                                                    | Description                                                                      | LCD display                             |
|----------------------------------------------------------------------------------------------------|----------------------------------------------------------------------------------|-----------------------------------------|
|                                                                                                    |                                                                                  | Charging by utility grid and PV energy. |
| Standby mode/<br>Power Saving<br>mode Note:<br>*Standby mode:<br>The inverter is not<br>turned on yet but<br>at this<br>time, the inverter | No output is<br>supplied by the<br>unit but it still<br>can charge<br>batteries. | Charging by utility.                    |
| can charge                                                                                                    |                                                                                  | Charging by PV energy.                  |
|                                                                                                    |                                                                                  | No charging.                            |

| Operation mode                                                                                                    | Description                                                                           | LCD display                             |
|----------------------------------------------------------------------------------------------------|---------------------------------------------------------------------------------------|-----------------------------------------|
| Fault mode Note:<br>*Fault mode: Errors<br>are caused<br>by inside circuit<br>error or external<br>reasons such as<br>over temperature,<br>output short<br>circuited and so on. | PV energy and<br>utility gird can<br>charge batteries.                                | Charging by utility grid and PV energy. |
|                                                                                                    | Utility grid can<br>power the loads<br>when the unit<br>starts up<br>without Battery. | Power from utility grid only            |

| Operation mode    | Description                                                                                                    | LCD display                             |  |
|-------------------|----------------------------------------------------------------------------------------------------|-----------------------------------------|--|
|                   | The unit will<br>provide output<br>power from the<br>mains. It will<br>also charge the<br>battery at<br>Utility gird<br>mode. | Charging by utility grid and PV energy. |  |
| Utility Gird Mode |                                                                                                    | Charging by utility grid.               |  |
| Battery Mode      | The unit will<br>provide output<br>power from<br>battery and PV                                                               | Power from battery and PV energy.       |  |
|                   | power.                                                                                                    | Power from battery only.                |  |

# 4 Maintenance

## 4.1 Fault Code

| Fault Code | Fault Event                  | lcon on |
|------------|------------------------------|---------|
| 01         | Fan is locked                |         |
| 02         | Over temperature             |         |
| 03         | Battery voltage is too high  |         |
| 04         | Battery voltage is too low   |         |
| 05         | Output short circuited       |         |
| 06         | Output voltage is too high   | 06,     |
| 07         | Overload time out            |         |
| 08         | Bus voltage is too high      | .08     |
| 09         | Bus soft start failed        | .09     |
| 11         | Main relay failed            |         |
| 51         | Over current or surge        | 5 Jee   |
| 52         | Bus voltage is too low       | 52,     |
| 53         | Inverter soft start failed   | [53]    |
| 55         | Over DC voltage in AC output | [55]    |
| 56         | Battery connection is open   | 56,     |
| 57         | Current sensor failed        | [5].    |
| 58         | Output voltage is too low    | 58,     |
| 80         | CAN fault                    | 80,     |
| 81         | Host loss                    |         |

## 4.2 Warning Indicator

| Warning Code | Warning Event                                | Icon flashing     |
|--------------|----------------------------------------------|-------------------|
| 01           | Fan locked when inverter<br>is on            | []]▲              |
| 02           | Over temperature                             | <u>65</u> 0       |
| 03           | Battery over charged                         | <u>(</u> 03^      |
| 04           | Low battery                                  | <u>[</u> ]Y_▲     |
| 07           | Overload                                     |                   |
| 10           | Output power derating                        | ĺΩ≜               |
| 12           | Solar charger stop due<br>to low battery     | [15] <sup>®</sup> |
| 13           | Solar charger stop due<br>to high PV voltage | ĹIJ_<br>♥         |
| 14           | Solar charger stop due<br>to overload        | [IJ]ª             |
| 15           | Parallel input utility grid<br>different     | _IS^≜             |
| 16           | Parallel input phase error                   | <u>〔</u> 16]▲     |
| 17           | Parallel output phase loss                   | [I] <sup>▲</sup>  |
| 20           | BMS communication error                      | <u>~</u> 05       |
| 33           | BMS communication loss                       | <u>_</u>          |
| 34           | Cell over voltage                            | J.<br>La          |
| 35           | Cell under voltage                           | <u>(</u> 35^≜     |
| 36           | Total over voltage                           | <u>(</u> 36^      |
| 37           | Total under voltage                          | [∃]≜              |
| 38           | Discharge over voltage                       | <u>,</u> 38≯      |
| 39           | Charge over voltage                          | <u>39</u> *       |

| Warning Code | Warning Event              | Icon flashing                               |
|--------------|----------------------------|---------------------------------------------|
| 40           | Discharge over temperature |                                             |
| 41           | Charge over temperature    |                                             |
| 42           | Mosfet over temperature    |                                             |
| 43           | Battery over temperature   | [ <u>4</u> ]≜                               |
| 44           | Battery under temperature  | <u>[</u><br>[<br>]<br>[<br>]<br>]<br>]<br>] |
| 45           | System shut down           |                                             |

# 4.3 Specification

| Model                           | UBird-XN-Mini-30E                         | UBird-XN-Plus-50E      |  |  |  |  |
|---------------------------------|-------------------------------------------|------------------------|--|--|--|--|
| Battery                         |                                           |                        |  |  |  |  |
| Rated Voltage                   | 51.2V                                     |                        |  |  |  |  |
| Voltage Range                   | 44.8~57.6V                                |                        |  |  |  |  |
| Capacity                        | 3.58kWh                                   | 5.12kWh                |  |  |  |  |
| Max. Discharge Current          | 70A                                       | 110A                   |  |  |  |  |
| Max. Charge Current(AC+PV)      | 45A                                       | 100A                   |  |  |  |  |
| Max. Charge Current (AC)        | 15A(10/15A Adjustable)                    | 30A(10~60A Adjustable) |  |  |  |  |
| Battery Type                    | Li-ion (LFP)                              |                        |  |  |  |  |
| AC Output(Backup)               |                                           |                        |  |  |  |  |
| Rated Power                     | 3000W                                     | 5000W                  |  |  |  |  |
| Output Voltage                  | 208/220/230/240Vac ± 5%                   |                        |  |  |  |  |
| Output Frequency                | 50/60Hz ± 1%                              |                        |  |  |  |  |
| Max Output Current              | 13.7A                                     | 22.7A                  |  |  |  |  |
| Rated Current                   | 13A                                       | 21.7A                  |  |  |  |  |
| Output Wave                     | Pure Sine Wave                            |                        |  |  |  |  |
| Peak Efficiency (Battery Mode)  | > 90%                                     |                        |  |  |  |  |
| Transfer Time                   | 20ms                                      |                        |  |  |  |  |
| Output type                     | Multi-purpose AC Outlet×2                 |                        |  |  |  |  |
| AC Input                        |                                           |                        |  |  |  |  |
| Input Sources                   | L+N+PE                                    |                        |  |  |  |  |
| Rated Input Voltage             | 170~280Vac                                |                        |  |  |  |  |
| Rated Input Voltage             | 230                                       |                        |  |  |  |  |
| AC input frequency              | 50/60Hz                                   |                        |  |  |  |  |
| PV Input                        |                                           |                        |  |  |  |  |
| Max PV Input Power              | 1800W                                     | 3500W                  |  |  |  |  |
| Max. PV Input Voltage           | 145Vdc                                    |                        |  |  |  |  |
| MPPT Voltage Range              | 60~115Vdc                                 |                        |  |  |  |  |
| Max PV Input current            | 30A                                       |                        |  |  |  |  |
| Max. DC Short Circuit Current   | 32A                                       | 32A                    |  |  |  |  |
| General Data                    |                                           |                        |  |  |  |  |
| Range of working temperature    | Charge: 0 C ~50 C /Discharge: -10 C ~55 C |                        |  |  |  |  |
| Optimal working temperature rai | nge 20°C~30°C                             |                        |  |  |  |  |
| Storage temperature             | -15°C~60°C                                |                        |  |  |  |  |
| Humidity                        | 20-95% non-condensing                     |                        |  |  |  |  |
| Cooling strategy                | Fan                                       |                        |  |  |  |  |
| Weight                          | 52kg                                      | 70kg                   |  |  |  |  |
| Dimension [W x H x D]           | 461*558*308mm 531*608*308mm               |                        |  |  |  |  |
| Enclosure protection rating     | IP43                                      |                        |  |  |  |  |
| Packing                         | wooden case                               |                        |  |  |  |  |
| Certificate                     | CE,UN38.3,TUV mark                        |                        |  |  |  |  |

## 4.4 Trouble Shooting

| Problem                                                                                | LCD/LED/Buzzer                                                                   | Explanation / Possible cause                                                                                                    | What to do                                                                                                    |
|----------------------------------------------------------------------------------------|----------------------------------------------------------------------------------|----------------------------------------------------------------------------------------------------|----------------------------------------------------------------------------------------------------|
| Unit shuts down<br>automatically<br>during start up<br>process.                        | LCD/LEDs and<br>buzzer will be active<br>for 3 seconds and<br>then complete off. | The battery voltage is too<br>low( <setting 5)<="" in="" program="" td=""><td>1. Re-charge battery.<br/>2. Replace battery.</td></setting> | 1. Re-charge battery.<br>2. Replace battery.                                                                                                    |
| No response after power on.                                                            | No indication.                                                                   | <ol> <li>The battery voltage is far<br/>too low.</li> <li>Battery polarity connect<br/>reversed.</li> </ol>                                | <ol> <li>Check if batteries and<br/>the wiring are connected<br/>well.</li> <li>Re-charge battery.</li> <li>Replace battery.</li> </ol>                                           |
| Mains exist but the<br>unit works in<br>battery mode.                                  | Input voltage<br>displayed as 0 on<br>the LCD and green<br>LED is flashing.      | Input protector is tripped                                                                                                    | Check if AC breaker is<br>tripped and AC wiring is<br>connected well.                                                                                                    |
|                                                                                        | Green LED is flashing.                                                           | Insufficient quality of AC power. (Shore or Generator)                                                                                     | 1. Check if AC wires are<br>too thin and/or too long.<br>2. Check if generator (if<br>applied) is working well<br>or if input voltage<br>setting is correct. (UPS -<br>appliance) |
|                                                                                        | Green LED is flashing.                                                           | Set "Solar First" as the priority of output source.                                                                                        | Change output source priority to Utility first.                                                                                                    |
| When the unit is<br>turned on, internal<br>relay is switched on<br>and off repeatedly. | LCD display and<br>LEDs are flashing                                             | Battery is disconnected.                                                                                                    | Check if battery wires<br>are connected well.                                                                                                    |
| Buzzer beeps<br>continuously and<br>red LED is on.                                     | Fault code 01                                                                    | Fan fault                                                                                                    | Replace the fan.                                                                                                    |
|                                                                                        | Fault code 05                                                                    | Output short circuited.                                                                                                    | Check if wiring is<br>connected well and<br>remove abnormal load.                                                                                                    |
|                                                                                        | Fault code 02                                                                    | Internal temperature of inverter component is over 100°C.                                                                                  | Check whether the air<br>flow of the unit is<br>blocked or whether the<br>ambient temperature is<br>too high.                                                                     |
|                                                                                        | Fault code 03                                                                    | Battery is over-charged.                                                                                                    | Return to repair center.                                                                                                    |
|                                                                                        |                                                                                  | The battery voltage is too high.                                                                                                    | Check if spec and quantity of batteries are meet requirements.                                                                                                    |

| Problem                                            | LCD/LED/Buzzer            | Explanation/Possible cause                                                          | What to do                                                                          |
|----------------------------------------------------|---------------------------|-------------------------------------------------------------------------------------|-------------------------------------------------------------------------------------|
| Buzzer beeps<br>continuously and<br>red LED is on. | Fault code 06/58          | Output abnormal (Inverter<br>voltage below than 190Vac<br>or is higher than 260Vac) | <ol> <li>Reduce the connected<br/>load.</li> <li>Return to repair center</li> </ol> |
|                                                    | Fault code 07             | Overload error. The inverter<br>is overload 110% and time<br>is up.                 | Reduce the connected<br>load by switching off<br>some equipment.                    |
|                                                    | Fault code<br>08/09/53/57 | Internal components failed.                                                         | Return to repair center.                                                            |
|                                                    | Fault code 51             | Over current or surge.                                                              | Restart the unit, if the                                                            |
|                                                    | Fault code 52             | Bus voltage is too low.                                                             | error happens again,<br>please return to repair                                     |
|                                                    | Fault code 55             | Output voltage is unbalanced.                                                       | center.                                                                             |
|                                                    | Fault code 56             | Battery is not connected well or fuse is burnt.                                     | If the battery is<br>connected well, please<br>return to repair center.             |

## 4.5 Activation

If you accidentally discharge the UBird-XN-Mini battery capacity to zero and can't turn it on, you need to activate it by connecting Utility grid to reuse it.

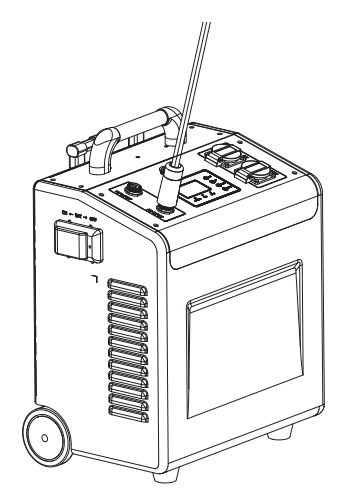

If you accidentally discharge the UBird-XN-Plus battery capacity to zero and can't turn it on, you need to activate it by connecting PV to reuse it.

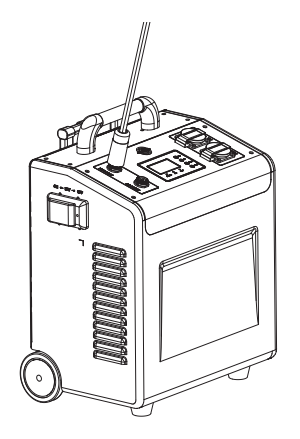

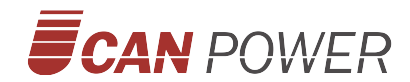

#### **UPOWER ELECTRIC CO.,LTD**

Add: 4F-A Block,No.62,Yinhe Road,Longgang District, Shenzhen,Guangdong,China Email: info@ucanpower.com Web: www.ucanpower.com